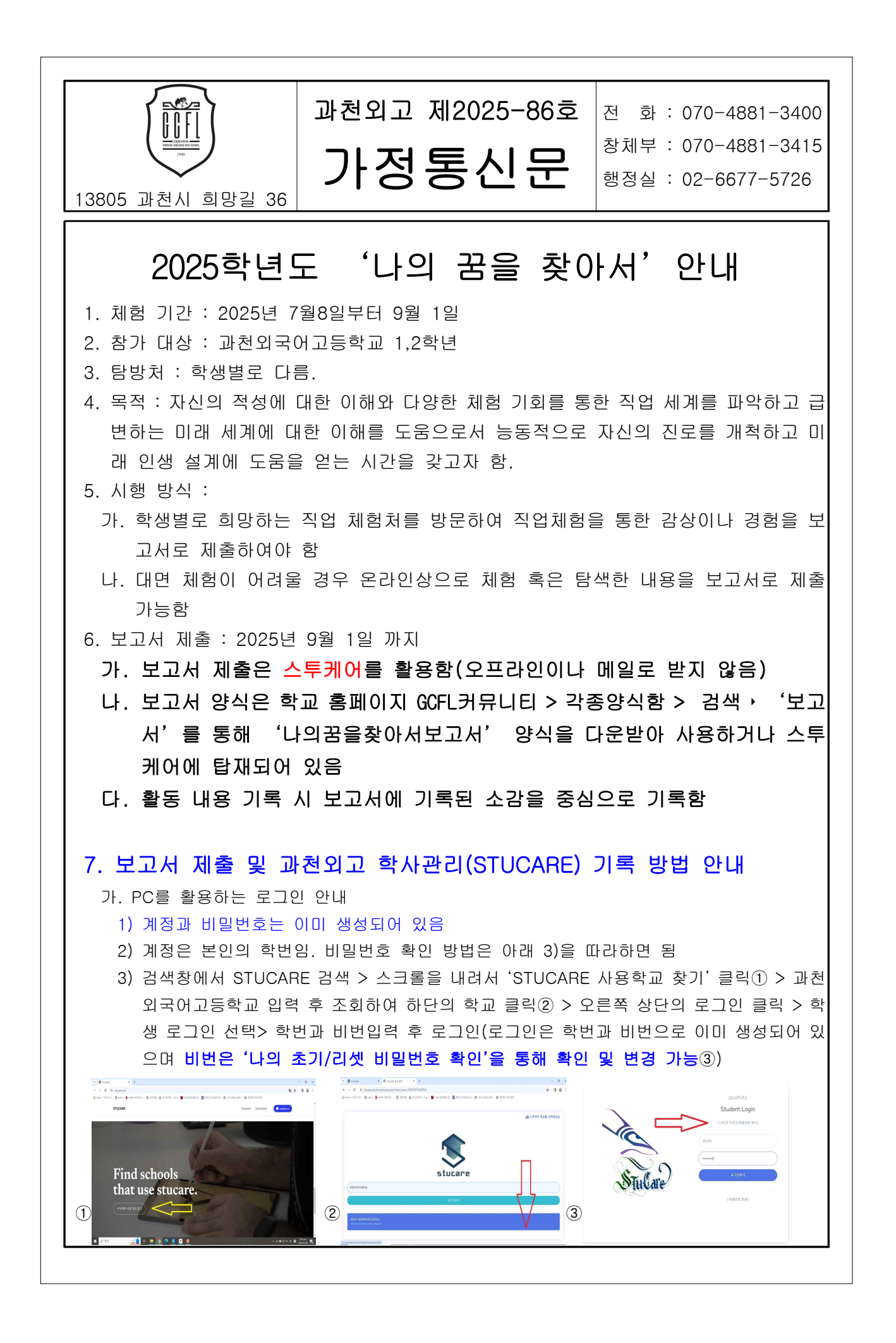

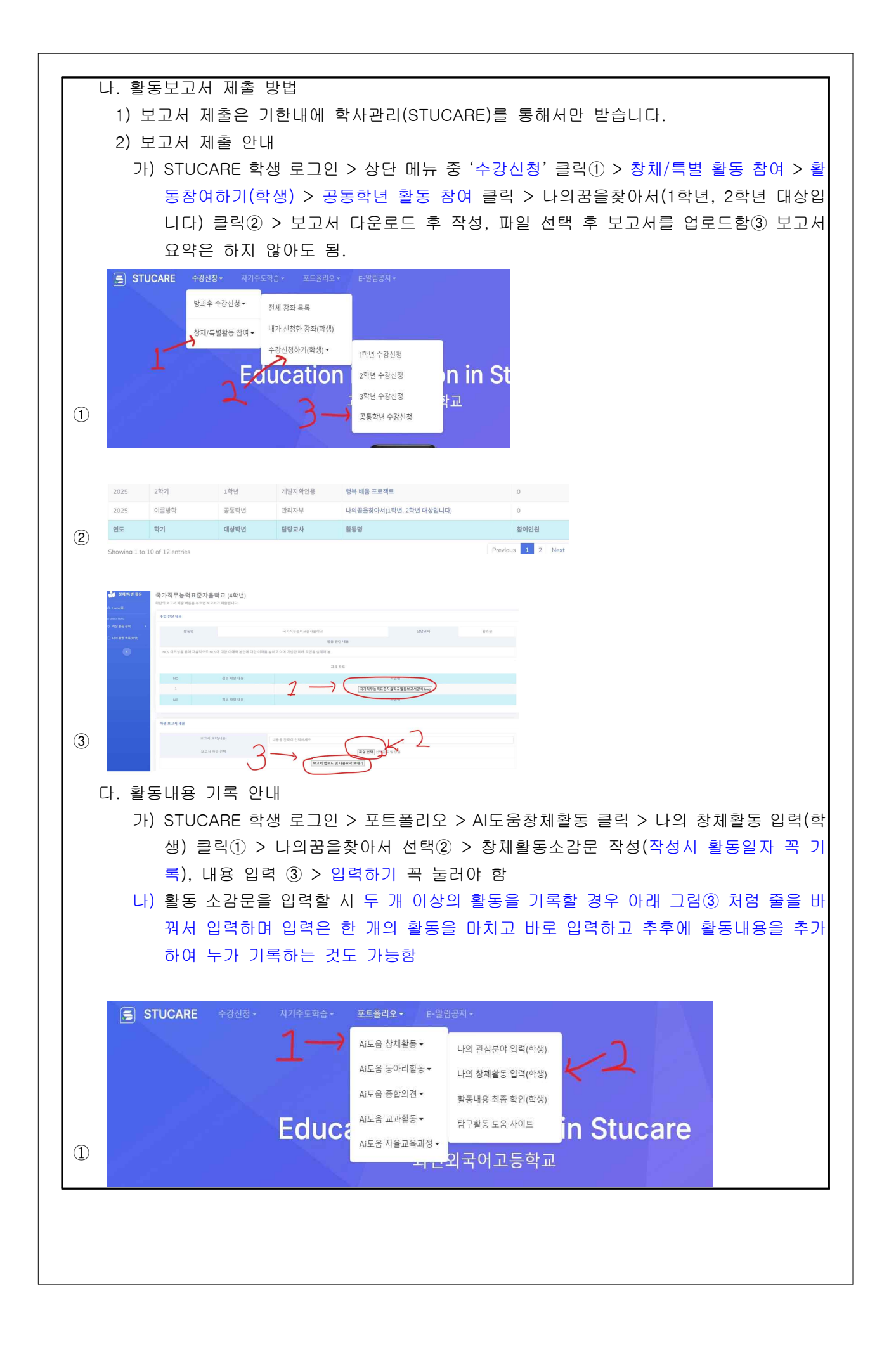

|            |                 | 2                              |                                 |                          |                      |              |         |                  |                 |      |    |  |
|------------|-----------------|--------------------------------|---------------------------------|--------------------------|----------------------|--------------|---------|------------------|-----------------|------|----|--|
|            |                 | *InLid                         |                                 |                          |                      |              |         |                  |                 |      |    |  |
| $\bigcirc$ | 나의꿈을<br>(2025.0 | <b>찾아서</b><br>6.09-2025.09.01. |                                 |                          |                      |              |         |                  | [2] 클립하여 소간문 1  | 9 Al |    |  |
| 4          |                 |                                |                                 |                          |                      |              |         |                  | [K] 프레이어 20년년 · | 418  |    |  |
|            | 장체활동 입력 - I     | 프로필 1 - Microsoft Edge         |                                 |                          |                      | - 🗆 X        |         |                  |                 |      |    |  |
|            | https://www.s   | tucare.co.kr/stucare/stuca     | rehigh/course/creative          | e_neis/changche_input    | .php?idxx=23888iidx= | -158id=25 A* |         |                  |                 |      |    |  |
|            |                 | 20                             | 장제 왈농 소                         | 감분 작성                    |                      |              |         |                  |                 |      |    |  |
|            |                 | 창체 활동 시                        | 나의꿈을<br><sup>간에 한 활동 내용 !</sup> | <b>닺아서</b><br>또는 소감문을 입력 | 하세요.                 |              |         |                  |                 |      |    |  |
|            |                 |                                |                                 |                          |                      |              |         |                  |                 |      |    |  |
|            |                 |                                | P                               | 이 입력란을 작성하세요.            |                      |              |         |                  |                 |      |    |  |
|            |                 |                                | _                               |                          |                      |              |         |                  |                 |      |    |  |
|            |                 |                                |                                 |                          |                      |              |         |                  |                 |      |    |  |
| _          |                 |                                | 입력하                             | 21                       |                      |              |         |                  |                 |      |    |  |
| 3          |                 |                                |                                 |                          |                      | -            |         |                  |                 |      |    |  |
|            |                 |                                | 백업된                             | 기록                       |                      |              |         |                  |                 |      |    |  |
|            |                 |                                |                                 |                          |                      | *.           |         |                  |                 |      |    |  |
|            |                 |                                |                                 |                          |                      |              |         |                  |                 |      |    |  |
|            |                 |                                |                                 |                          |                      |              |         |                  |                 |      |    |  |
|            |                 |                                |                                 |                          |                      |              |         |                  |                 |      |    |  |
|            |                 |                                |                                 |                          |                      |              |         |                  |                 |      |    |  |
|            |                 |                                |                                 |                          |                      |              |         |                  |                 |      |    |  |
|            |                 |                                |                                 |                          |                      |              |         |                  |                 |      |    |  |
|            |                 |                                |                                 |                          |                      |              |         |                  |                 |      |    |  |
|            |                 |                                |                                 |                          |                      |              |         |                  |                 |      |    |  |
|            |                 |                                |                                 |                          |                      |              |         |                  |                 |      |    |  |
|            |                 |                                |                                 |                          |                      |              |         |                  |                 |      |    |  |
|            |                 |                                |                                 |                          |                      |              |         |                  |                 |      |    |  |
|            |                 |                                |                                 |                          |                      |              |         |                  |                 |      |    |  |
|            |                 |                                |                                 |                          |                      |              |         |                  |                 |      |    |  |
|            |                 |                                |                                 |                          |                      |              |         |                  |                 |      |    |  |
|            |                 |                                |                                 |                          |                      |              |         |                  |                 |      |    |  |
|            |                 |                                |                                 |                          |                      |              |         |                  |                 |      |    |  |
|            |                 |                                |                                 |                          |                      |              |         |                  |                 |      |    |  |
|            |                 |                                |                                 |                          |                      |              |         |                  |                 |      |    |  |
|            |                 |                                |                                 |                          |                      |              |         |                  |                 |      |    |  |
|            |                 |                                |                                 |                          |                      |              |         |                  |                 |      |    |  |
|            |                 |                                |                                 |                          |                      |              |         |                  |                 |      |    |  |
|            |                 |                                |                                 |                          |                      |              |         |                  |                 |      |    |  |
|            |                 |                                |                                 |                          |                      |              |         |                  |                 |      |    |  |
|            |                 |                                |                                 |                          |                      |              |         |                  |                 |      |    |  |
|            |                 |                                |                                 |                          |                      |              |         |                  |                 |      |    |  |
|            |                 |                                |                                 |                          |                      |              |         |                  |                 |      |    |  |
|            |                 |                                |                                 |                          |                      |              |         |                  |                 |      |    |  |
|            |                 |                                |                                 |                          |                      |              |         |                  |                 |      |    |  |
|            |                 |                                |                                 |                          |                      | <u></u> .    |         |                  |                 |      |    |  |
|            |                 |                                |                                 |                          | 202                  | 5년           | 7월      | 7일               |                 |      |    |  |
|            |                 |                                | <u></u>                         |                          | 202                  | 5년<br>이      | 7월      | 7일               |                 |      | TI |  |
|            |                 | 과                              | 천                               | 외                        | 202<br>국             | 5년<br>어      | 7월<br>고 | 7일<br><b>U</b> 0 | 학               | 可    | 장  |  |